# Permission Request: Grade Scale Change

# **Step 1: From your Student Center, use the menu icon to view options**

|                           | ( ≡ |
|---------------------------|-----|
| earch                     |     |
| lan                       | >   |
| nroll                     | >   |
| ly Academics              | >   |
| nroll in CSU Fully Online | >   |
| AWS                       | >   |
| chedule Planner           | >   |
| re you a Q or an S?       | >   |
| course Conversion Guide   | >   |

### **Step 2: Select the Enrollment: Permission Request link**

|   | View Full Site                 |                             |
|---|--------------------------------|-----------------------------|
|   | Academics                      | ×                           |
|   | Apply / View Graduation        | Change of Majors/Minors     |
|   | Class Schedule                 | Course History              |
|   | Enrollment Verification        | Enrollment: Add             |
|   | Enrollment: Drop               | Enrollment: Edit            |
| ( | Enrollment: Permission Request | Enrollment: Swap            |
|   | Exam Schedule                  | Grades                      |
|   | Leave of Absence Request       | Transcript: View Unofficial |

| Permission to Add | Permission to Drop  | Grade Scale Change |
|-------------------|---------------------|--------------------|
| Retur             | n to Student Center |                    |
| Permissior        | n Request           |                    |
| There is no exist | ing request.        |                    |
| Crea              | Ite New Request     |                    |

**Step 3: Select the Grade Scale Change tab at the top of the landing page** 

Step 4: Once on the Grade Scale Change page, select the Create New Request button.

Please note, only two (2) Grade Scale Changes are allowed per class.

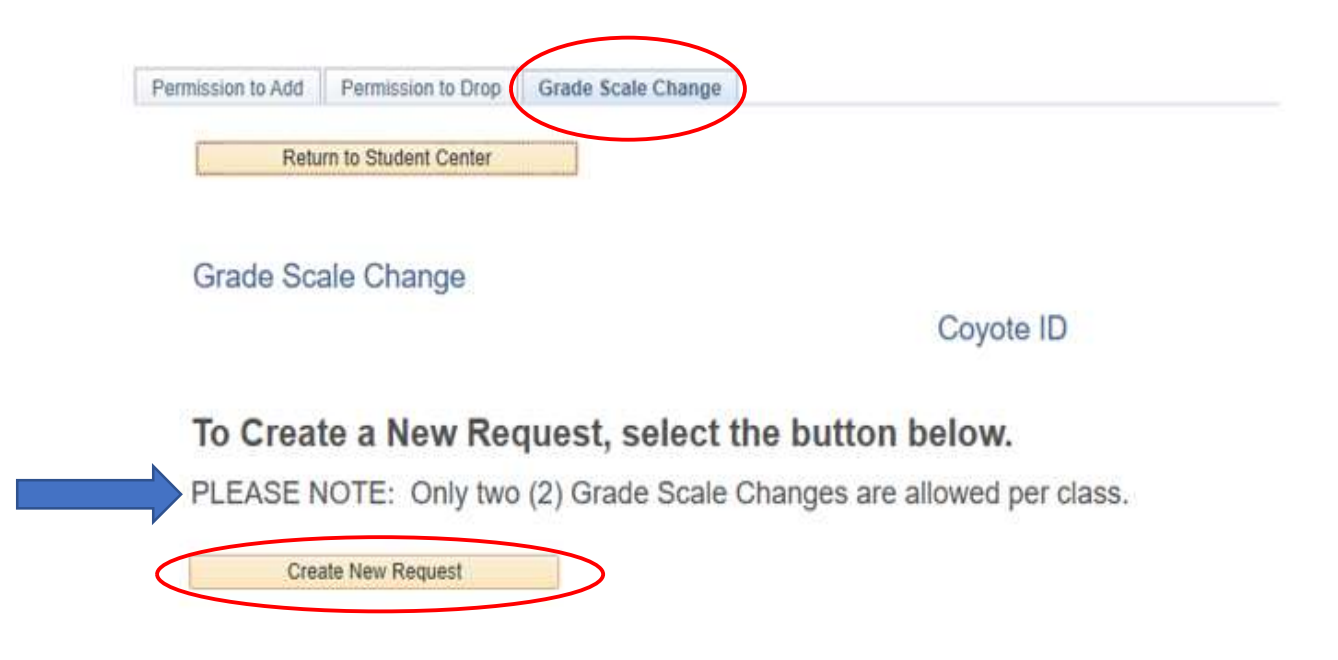

**Step 5:** Review the notes for both undergraduate and graduate students.

Select the box(es) 🔽 for the class(es) and then the Next button.

#### Select the box for the class(es) from the list below.

Undergraduate Students: Select a class to make a change to the Grade Scale.

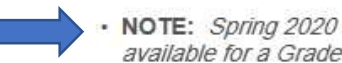

• NOTE: Spring 2020 courses with a grade of F, I, NC, RD, RP, W do not impact your GPA and are not available for a Grade Scale Change.

Graduate Students: Select a class to make a change to the Grade Scale.

• NOTE: Spring 2020 courses with a grade of D+, D, D-, F, I, NC, RD, RP, W do not impact your GPA and are not available for a Grade Scale Change.

Select "Next" to proceed or "Cancel" to return to the summary page.

### Note: The Assigned Grade is the grade assigned by the Instructor; the Official Grade is the grade that will be posted onto your records and official transcript.

| Term    | Spring 2020 |         |                      |                            |                |                |                                        |
|---------|-------------|---------|----------------------|----------------------------|----------------|----------------|----------------------------------------|
| Subject | Catalog Nbr | Section | Class Nbr            | Title                      | Assigned Grade | Official Grade | Only applicable grades can be selected |
| CHEM    | 100         | 02      | 42901                | CHEM MODERN WORLD          |                |                |                                        |
| ECON    | 311         | 01      | 40625                | ECON IN ELEM & MID SCHOOLS | F              | NC             | Not Applicable - No Impact on GPA      |
| HUM     | 397         | 01      | 42008                | ASSESS PREP II LIB STDS    | C              | CR             | Select to change to a letter grade: C  |
| MATH    | 301C        | 03      | 427 <mark>4</mark> 0 | FUND CONCPTS MATH EDUC C   | C              | С              |                                        |
| PHYS    | 100         | 01      | 42674                | PHYSICS MODERN WORLD       |                |                |                                        |

| Next |
|------|
|      |
|      |
|      |

#### Step 6: Verify your selection(s), enter the reason for this request and then select Submit.

#### Review and verify your selection(s).

Select the "Back" button to make edits, "Submit" to finalize your request, or "Cancel" to return to the summary page.

| Jubject   | Catalog Nbr | Section | Class Nbr | Title                   | From Grade | To Grade |
|-----------|-------------|---------|-----------|-------------------------|------------|----------|
| HUM       | 397         | 01      | 42008     | ASSESS PREP II LIB STDS | CR         | С        |
| Enter Jus |             |         |           |                         |            |          |

#### Success! Your request has been submitted. You may return to the Grade Scale Change Request Summary page to view the status of your request.

## Your Request Has Been Submitted.

We have received your request for a Grade Scale Change. Please allow a minimum of 24 hours for processing. You may return to the Grade Scale Change summary page or you may return to your Student Center to view the status of this request. Additionally, an email notification to your CSUSB email account will be sent once the results of this request are available. Questions or further assistance can be emailed to recordsinfo@csusb.edu.

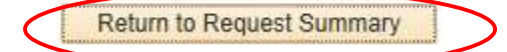

Go to Student Center

# Grade Scale Change Request Summary Page

Here you will see the status of both the pending requests

and those that have been processed.

#### To Create a New Request, select the button below.

Create New Request

PLEASE NOTE: Only two (2) Grade Scale Changes are allowed per class.

| IL Albung Net | luests      |      |   |         |             |         |           |                         |            |          | First           | 🖉 1-3 of 3 🖉 |
|---------------|-------------|------|---|---------|-------------|---------|-----------|-------------------------|------------|----------|-----------------|--------------|
| Term          | Spring 2020 | Seq# | 3 |         |             |         |           |                         |            |          |                 |              |
| Submitted On  | 06/08/2020  |      | S | Subject | Catalog Nbr | Section | Class Nbr | Title                   | From Grade | To Grade | Status          |              |
| View Reque    | st          |      | ŀ | ним     | 397         | 01      | 42008     | ASSESS PREP II LIB STDS | CR         | С        | Pending         |              |
| Term          | Spring 2020 | Seq# | 2 |         |             |         |           |                         |            |          |                 |              |
| Submitted On  | 06/04/2020  |      | S | Subject | Catalog Nbr | Section | Class Nbr | Title                   | From Grade | To Grade | Status          |              |
| 7             |             |      |   |         |             |         |           |                         |            | 10000    | CARGONIA CHORAN |              |
| View Reque    | st          |      | H | HUM     | 397         | 01      | 42008     | ASSESS PREP II LIB STDS | C          | NC       | Processed       |              |

Note: Requests beyond the two (2) maximum allowed through this online process will require further approval. Contact the Advising and Academic Services Office for undergraduate students, and the Graduate Studies Office for graduate students.